# P7M-DIENSTE GESCHALTET ZWISCHEN KUNDE MIT FRITZBOX UND PROVI-DER

Die nachfolgende Anleitung ist gültig, wenn P7M sich mit den Zugangsdaten des Kunden auf einem SIP-Anschluss des Kunden anmeldet und der Kunde per FritzBox an P7M angebunden ist.

Hinweis: In der FritzBox muss die "erweiterte Ansicht" aktiv sein.

|                            | FRITZ!Box 659:                 | l Cable                  |                           | FRITZ!NAS    | MyFRITZ!          | matthias 🚦 |
|----------------------------|--------------------------------|--------------------------|---------------------------|--------------|-------------------|------------|
|                            | Telefonie > Eigene Rufnur      | nmern                    |                           |              |                   | ?          |
|                            | Rufnummern Ans                 |                          |                           |              |                   |            |
| 🕞 Übersicht                |                                |                          |                           |              |                   |            |
| 💮 Internet                 | Auf dieser Seite können Sie Ih | ire eigenen Rufnummern e | inrichten und bearbeiten. |              |                   |            |
| Selefonie                  | Status Rufnummer 🗘             | Anschluss 🗘              | Anbieter 🛇                | Vorauswahl 🗘 |                   |            |
| Anrufe<br>Anrufbeantworter | •                              | Internet                 | Vodafone Kabel            | *121#        |                   |            |
| Telefonbuch                |                                | Internet                 | Vodafone Kabel            | *122#        |                   | ×          |
| Weckruf                    |                                | Internet                 | Sector Sector             | *123#        |                   | ×          |
| Fax                        |                                | Internet                 |                           | *124#        |                   | ×          |
| Rufbehandlung              |                                |                          |                           |              |                   |            |
| Telefoniegeräte            | * modifizierter "Anderer Anbi  | eter"                    |                           |              |                   |            |
| Eigene Rufnummern          |                                |                          |                           | List         | te drucken Neue R | Rufnummer  |
| DECT                       |                                |                          |                           |              |                   |            |

Im FritzBox-Menü "Telefonie > Eigene Rufnummern" auf "Neue Rufnummer" klicken.

| Wählen Sie Ihren Telefonie-Anbiet       | er aus und tragen Sie die Rufnumme      | er und die | Ihnen mitgeteilten Anmeldedaten ein.                                    |
|-----------------------------------------|-----------------------------------------|------------|-------------------------------------------------------------------------|
| Anmeldedaten                            |                                         |            |                                                                         |
| Telefonie-Anbieter                      | SIP-Anlagenanschluss                    | ~          | ]                                                                       |
| Stammnummer                             | 08920                                   |            | ]                                                                       |
| Länge der Durchwahlen                   | 2-stellig                               | ~          | ]                                                                       |
| Einstellungen zur Abfragestell          | e                                       |            |                                                                         |
| Durchwahl der Zentrale                  | 0                                       |            | ]                                                                       |
| Interne Rufnummer in der<br>FRITZ!Box** | 089200                                  |            | ]                                                                       |
| Für alle direkt an der FRITZ            | Box angeschlossenen Telefonieger        | äte könnei | ı Sie hier weitere Rufnummern hinzufügen (Stammnummer zzgl. Durchwahl). |
| Rufnummer für die<br>Anmeldung*         | Interne Rufnummer in der<br>FRITZ!Box** |            |                                                                         |
| 0892010                                 | 0892010                                 | ×          |                                                                         |
| 089 2011                                | 089 2011                                | ×          |                                                                         |

Als Telefonieanbieter "SIP-Anlagenanschluss" wählen. Unter Stammrufnummer die Rufnummer des Kunden ohne Durchwahl eintragen.

Alle Rufnummern, die der Kunde nutzt in der Liste der Rufnummern eintragen. In beiden Spalten (auch bei der internen Rufnummer) die vollständige Rufnummer des Kunden incl. Vorwahl eintragen.

### Zugangsdaten

| Benutzername           | 00491999 40 |
|------------------------|-------------|
| Authentifizierungsname | 00491999 40 |
| Kennwort               |             |
| Registrar              | sip.p7m.de  |
| Proxy-Server           | sip.p7m.de  |
| STUN-Server            |             |
|                        |             |

Als Benutzername und Authentifizierungsname die interne Rufnummer von P7M eintragen (beginnt mit 00491999...). Registrar und Proxy-Server sind "sip.p7m.de", es wird kein STUN-Server eingetragen.

#### Rufnummernformat **A**

| Rufnummernformat                                      |                        |                |            |                |            |                  |
|-------------------------------------------------------|------------------------|----------------|------------|----------------|------------|------------------|
| Diese Vorwahlziffern werden de                        | er gewäh               | lten Rufr      | numn       | ner vorangeste | llt:       |                  |
| Landesvorwahl                                         | ۲                      | Keine          | $\bigcirc$ | Ohne Präfix    | Ο          | Mit Präfix (00)  |
| Ortsvorwahl                                           | 0                      | Keine          | 0          | Ohne Präfix    | $\bigcirc$ | Mit Präfix       |
| 🗹 Ausgehende Notrufe ohne                             | Vorwah                 | len überr      | nittel     | ln.            |            |                  |
| Sonderrufnummern ohne                                 | Vorwah                 | len übern      | nittel     | n.             |            |                  |
| Telefonie-Anbieter mit am (internationale Vorwahl 011 | erikanis<br>L statt 00 | chem Rui<br>)) | fnum       | mernplan       |            |                  |
| Eigene Rufnummer im inte                              | ernation               | alen Rufr      | numn       | nernformat üb  | ermit      | teln             |
| 🗹 Anbieter unterstützt das S                          | etzen be               | eliebiger e    | eigen      | er Rufnummer   | n (CL      | IP no screening) |
| Suffix für Rufnummern                                 |                        |                |            |                |            |                  |

Die Einstellungen für das Rufnummernformat bleiben auf Standardeinstellungen.

## Weitere Einstellungen 🔺

# Weitere Einstellungen zur Rufnummer

| DTMF-Übertragung                                | Automatisch                         | ~ |
|-------------------------------------------------|-------------------------------------|---|
| Rufnummernunterdrückung<br>(CLIR)               | CLIR über Displaynamen              | ~ |
| Rufnummerübermittlung                           | Rufnummer in "P-Preferred-Identity" | ~ |
| Anbieter unterstützt Rückr                      | uf bei Besetzt (CCBS) nach RFC 4235 |   |
| Paketgröße in Millisekunden<br>in Senderichtung | 20                                  | ~ |

In den weiteren Einstellungen ist die Rufnummernübermittlung auf "Rufnummer in P-Preferred-Identity" einzustellen.

| Weitere Einstellungen zur Verbindung                                                                                                    |                   |              |
|----------------------------------------------------------------------------------------------------|-------------------|--------------|
| Rufnummer für die Anmeldung verwenden                                                                                                    |                   |              |
| Anmeldung immer über eine Internetverbindung                                                                                                    |                   |              |
| Falls Ihr Internetanbieter die separate Internettelefonie-Verbindung für eigene Rufnummern reserviert, aktivieren Sie diese Option, we eines anderen Anbieters handelt. | nn es sich um ein | ie Rufnummer |
| Internettelefonie-Anbieter IPv4 und IPv6, IPv6 bevorzugt ×<br>kontaktieren über                                                                                         |                   |              |
| Transportprotokoll TLS ~                                                                                                    |                   |              |
| 🗹 Der Anbieter unterstützt verschlüsselte Telefonie über SRTP nach RFC 3711 und RFC 4568                                                                                |                   |              |
| Media Protocol RTP/SAVP ~                                                                                                    |                   |              |
| Der Anbieter unterstützt kein REGISTER-fetch                                                                                                    |                   |              |
| Bitte stellen sie die Landeskennzahl unter "Eigene Rufnummern" > "Anschlußeinstellungen" ein.                                                                           |                   |              |
|                                                                                                    | Weiter            | Abbrechen    |

Bei den weiteren Einstellungen zur Verbindung muss als Transportprotokoll "TLS" gewählt werden, die Checkbox bei "Der Anbieter unterstützt verschlüsselte Telefonie über SRTP nach RFC 3711 und RFC 4568" setzen und als Mediaprotokoll "RTP/SAVP" auswählen.

Danach auf "Weiter" klicken.

Folgende Anmeldedaten haben Sie für die neue Internetrufnummer eingegeben:

| Anbieter                    | SIP-Anlagenanschluss                                                                                                    |
|-----------------------------|----------------------------------------------------------------------------------------------------|
| Rufnummer für die Anmeldung | 085 200,   085 2010,   085 2011,   085 2012,   085 2013,   085 2014,   085 2015,   085 2016,   085 2017,   085 2017,   085 2019 |
| Benutzername                | 00491999                                                                                                    |
| Registrar                   | sip.p7m.de                                                                                                    |
| Proxy-Server                | sip.p7m.de                                                                                                    |

Im nächsten Schritt werden die Anmeldedaten in die FRITZIBox gespeichert. Anschließend wird geprüft, ob die Einrichtung erfolgreich abgeschlossen wurde und über die eingerichtete Rufnummer nun telefoniert werden kann. Zinrichtung der Rufnummer nach dem "Übernehmen" prüfen

Die Einstellungen bestätigen.

Im Anschluss nicht vergessen unter "Telefoniegeräte" das Routing der Rufnummern auf die richtigen Endgeräte einstellen.

Wichtig: Keine Notrufe über P7M. Unter "Telefonie > Rufbehandlung > Wahlregeln" die Rufnummern 110 und 112 direkt über einen Anschluss beim Kunden routen.

Abbrechen

Weiter